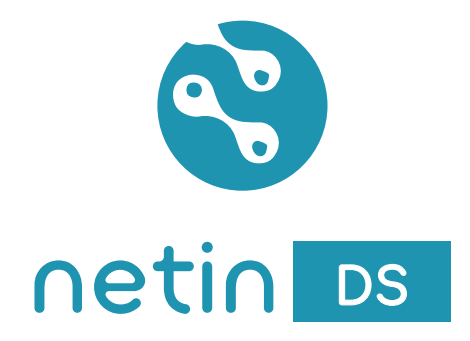

# Guía de inicio rápido

# Modo servidor

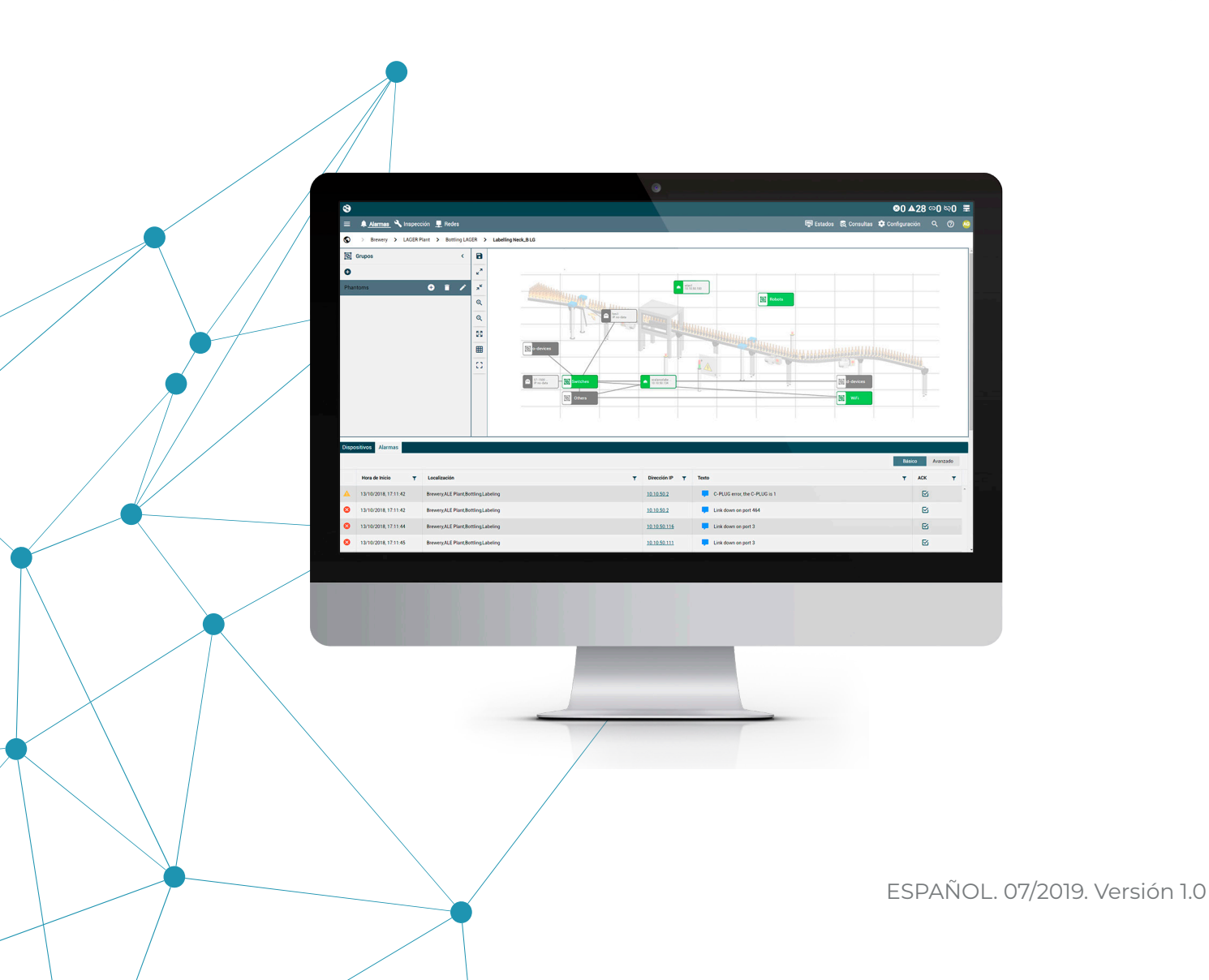

## Índice

| Introducción                   | 03 |
|--------------------------------|----|
| Estructura de localizaciones   | 04 |
| Añadir agentes                 | 06 |
| Instalación de agentes         | 08 |
| Descubrimiento de dispositivos | 09 |
| Más información                | 11 |

### Introducción

#### Sobre NetinDS

**NetinDS** es un sistema de monitorización y diagnóstico de grandes infraestructuras OT y modernos sitemas de automatización industrial.

Diseñado y desarrollado para la industria, **NetinDS** incorpora los principales protocolos de supervisión del mundo IT y los estándares OT más conocidos y extendidos.

Mediante una completa red de **Agentes**, y gracias a la posibilidad de configurar una **estructura de localizaciones** personalizada, **NetinDS** llega a todos los sistemas de la infraestructura y los integra de forma sencilla, mejorando la comprensión del estado de las instalaciones y facilitando un diagnóstico rápido y detallado.

#### **Funcionalidades**

- Monitorización y diagnóstico en tiempo real de todos sus dispositivos y sistemas.
- Auditoría: estándares propios, control de cumplimiento, plantillas de usuario.
- Integración: sistemas y dispositivos en una sola herramienta gracias a estándares industriales y propios.
- Análisis forense: trace, analice y descubra la razón de las incidencias en sus instalaciones.

- **Gestión de activos**: creación y control automático del inventario de activos hardware industriales y direccionamiento IP.

#### Estructura

NetinDS está compuesto por el servidor (NetinDS Server), eje principal del sistema, la red de agentes (NetinDS Agents) para la captura y gestión de la información de los sistemas y dispositivos, y la interfaz web (NetinDS webUI) para acceder, allí donde lo necesite, a toda la información de monitorización de sus instalaciones.

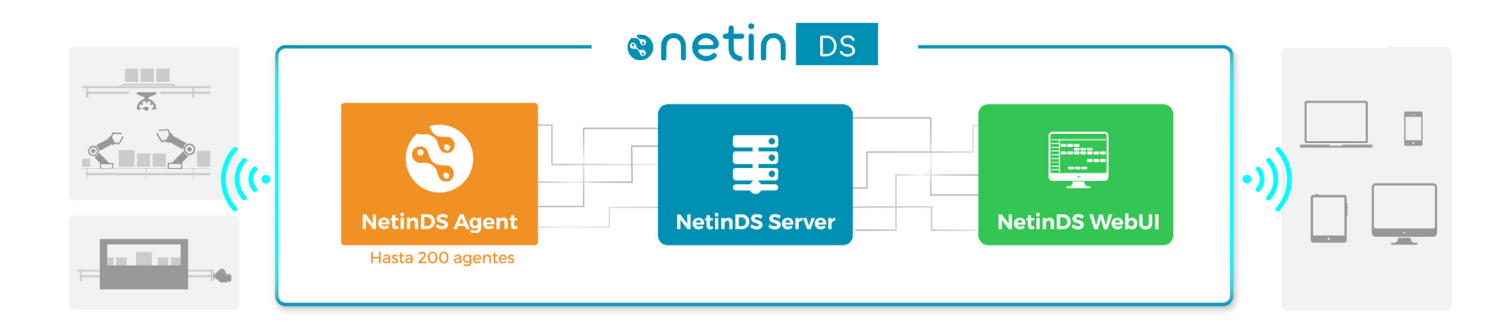

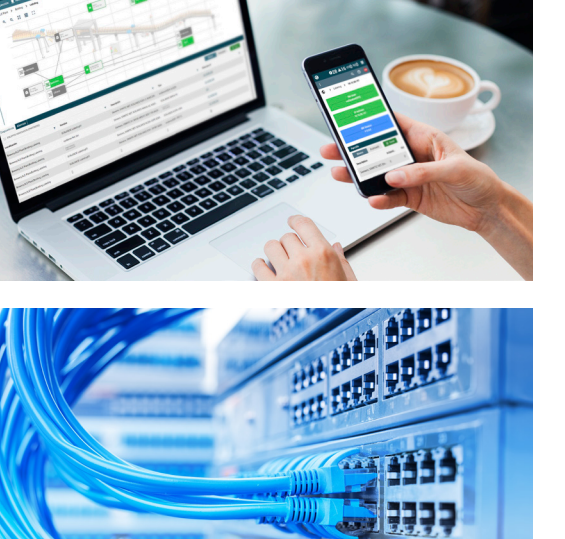

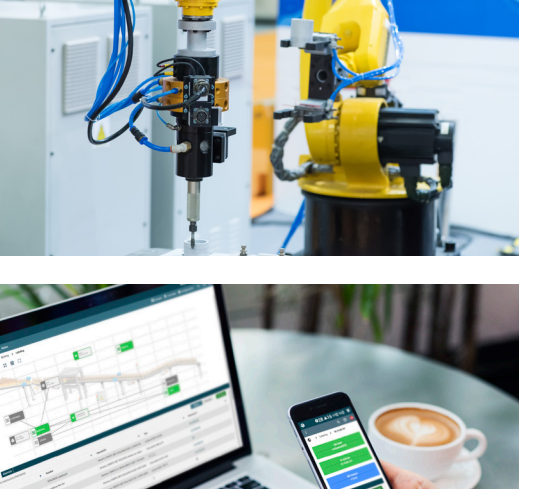

### **1. ESTRUCTURA DE LOCALIZACIONES**

#### Cómo crear la estructura de localizaciones.

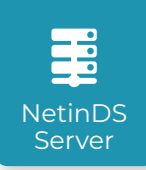

- 1. Iniciar sesión en la web de NetinDS Server.
- 2. En el menú de navegación, hacer clic en 🏟 Configuración.
- 3. En el desplegable ), seleccionar la opción Localizaciones.
- **4.** En la pantalla **Localizaciones**, a la izquierda, hacer clic en el nivel **§** .
- 5. Hacer clic en el botón 🕂 Añadir .
- 6. En la ventana de diálogo Añadir localización, introducir el nombre.

7. Hacer clic en el botón **Guardar**. La nueva localización aparece en el árbol de la estructura que se despliega en la zona de la izquierda.

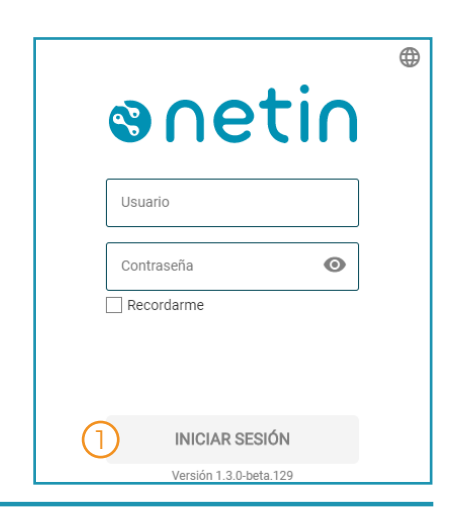

1 - Pantalla de inicio de sesión de NetinDS server.

| 3                       |                            |                                              |      |             | ⊗1 <u>3</u> ▲99                                       | <b>⊝0</b> | ବ୍ଦ1 | =         |
|-------------------------|----------------------------|----------------------------------------------|------|-------------|-------------------------------------------------------|-----------|------|-----------|
| 😑 🌲 Alarmas 🔧 Inspecció | n 🖵 Redes                  | Est                                          | ados | 🗟 Consultas | Configuración                                         | ٩         | 0    | <u>AG</u> |
| Cocalizaciones          | Imagen:                    | Añadir localización                          |      | ×           | Localizaciones<br>Repositorio<br>Agentes y artefactos | 3         |      |           |
|                         | Rangos: 6 N<br>Geolocaliza | CANCELAR G                                   | JARE | DAR 7       |                                                       |           |      |           |
|                         | Tags:                      |                                              |      |             |                                                       |           |      |           |
|                         | Descripción:               | Escriba una descripción para la localización |      |             |                                                       | EDIT      | AR   |           |

2 - Pantalla Configuración / Localizaciones: crear estructura.

### **1. ESTRUCTURA DE LOCALIZACIONES**

Cómo **editar** una **localización** de la estructura.

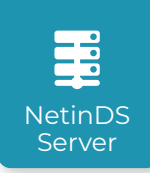

8. Seleccionar la localización en el árbol de la izquierda.

**9.** Hacer clic en el botón **Editar** (se activan los botones **Guardar** y **Cancelar**).

10. En el campo **Rangos** añadir el rango de IPs de

los dispositivos de esa localización.

11. Hacer clic en el botón Guardar.

#### INFO...

Para crear la estructura completa, seleccionar en el árbol de la izquierda la localización a la que se quiere añadir niveles, y repetir los pasos indicados anteriormente (desde el punto 5).

|                                |                                                                                               |                                                                                                    |                                                                                                    | ⊗13                                                                                                    | Θ <b>0</b>                                                                                                    | ৯1                                                                                                    | <b>=</b>                                                                                                    |
|--------------------------------|-----------------------------------------------------------------------------------------------|----------------------------------------------------------------------------------------------------|----------------------------------------------------------------------------------------------------|----------------------------------------------------------------------------------------------------|----------------------------------------------------------------------------------------------------|----------------------------------------------------------------------------------------------------|----------------------------------------------------------------------------------------------------|
| Redes                          |                                                                                               | Estados                                                                                                    | 🟹 Consultas                                                                                                    | Configuración                                                                                                    | Q                                                                                                    | ?                                                                                                    | AG                                                                                                    |
|                                |                                                                                               |                                                                                                    |                                                                                                    |                                                                                                    |                                                                                                    |                                                                                                    |                                                                                                    |
| Imagen:                        | Selecciona                                                                                    | ar archivo Ningún archivo sel                                                                                                    | eccionado                                                                                                    |                                                                                                    |                                                                                                    |                                                                                                    |                                                                                                    |
| Rangos: 10<br>Geolocalización: | 10.10.50.\$<br>Latitud:                                                                       | ×<br>Ej.: 90                                                                                                    |                                                                                                    |                                                                                                    |                                                                                                    |                                                                                                    |                                                                                                    |
| Togo:                          | Longitud:                                                                                     | Ej.: 180                                                                                                    |                                                                                                    |                                                                                                    |                                                                                                    |                                                                                                    |                                                                                                    |
| Agrupaciones:                  |                                                                                               |                                                                                                    |                                                                                                    |                                                                                                    |                                                                                                    |                                                                                                    |                                                                                                    |
| Descripción:                   | Cleaning pr                                                                                   | ocess of the Ale bottles                                                                                                    |                                                                                                    |                                                                                                    | EDIT                                                                                                    | TAR                                                                                                    | 9                                                                                                    |
|                                | Redes<br>Imagen:<br>Rangos: ())<br>Geolocalización:<br>Tags:<br>Agrupaciones:<br>Descripción: | Redes Imagen: Selecciona Rangos: ① 10.10.50.\$ Geolocalización: Latitud: Longitud: Tags:  Agrupaciones:  Descripción: Cleaning pr | Redes       Estados         Imagen:       Seleccionar archivo plingún archivo ad         Rangos:       10.10.50.\$ ×         Geolocalización:       Latitud:       Ej.: 90         Longitud:       Ej.: 180         Tags: | Redes       Estados & Consultas         Imagen:       Seleccionar archivo         Rangos:       10.10.50.\$ ×         Geolocalización:       Latitud:         Ej: 90       Longitud:         Tags: | Redes       Estados       Consultas       Configuración         Imagen:       Seleccionar archivo       seleccionado         Rangos:       10.10.50.\$ ×         Geolocalización:       Latitud:       Ej: 90         Longitud:       Ej: 180         Tags: | Redes       Imagen:       Seleccionar archivo       seleccionado       Q         Imagen:       Seleccionar archivo       seleccionado       Q         Rangos:       10.10.50.\$ ×       Q       Q         Geolocalización:       Latitud:       Ej: 90       Q         Tags:       Q       Q       Q         Agrupaciones:       Q       Q       Q         Descripción:       Cleaning process of the Ale bottles       Q | Redes Estados Consultas Configuración Q Q     Imagen: Seleccionar archivo Margón archivo seleccionado   Rangos: 10.10.50.\$ ×   Geolocalización: Latitud: Ej: 90   Longitud: Ej: 180     Tags:   Agrupaciones:   Descripción:   Cleaning process of the Ale bottles     EDITAR |

3 - Pantalla Configuración / Localizaciones: editar localización.

| ଞ                            |                  |             | ⊗13 ▲99 ⇔0 জ                 |             |               |    |       |    |  |
|------------------------------|------------------|-------------|------------------------------|-------------|---------------|----|-------|----|--|
| 😑 🌲 Alarmas 🔧 Inspección 👤 R | ledes            |             | 📮 Estados                    | 🟹 Consultas | Configuración | ۹  | 0     | AG |  |
| 0                            |                  |             |                              |             |               |    |       |    |  |
| Localizaciones               |                  |             |                              |             |               |    |       |    |  |
| • S                          |                  |             |                              |             |               |    |       |    |  |
| ► Brewery 🕀 🖍 📋              | Imagen:          | Selecciona  | Ir archivo Ningún archivo se |             |               |    |       |    |  |
|                              | Rangos:          | 10.10.50.\$ | ×                            |             |               |    |       |    |  |
|                              | Geolocalización: | Latitud:    | Ej.: 90                      |             |               |    |       |    |  |
|                              |                  | Longitud:   | Ej.: 180                     |             |               |    |       |    |  |
|                              | Tags:            |             |                              |             |               |    |       |    |  |
|                              | Agrupaciones:    |             |                              |             |               |    |       |    |  |
|                              | Descripción:     | Cleaning pr | ocess of the Ale bottles     |             |               |    |       |    |  |
|                              |                  |             |                              |             | CANCELAR      | GU | ARDAR | 1  |  |

4 - Pantalla Configuración / Localizaciones: editar localización: guardar.

### 2. AÑADIR AGENTES

Cómo dar de alta nuevos agentes en el servidor.

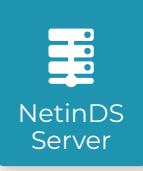

- 1. En el menú de navegación, hacer clic en 🎝 Configuración.
- 2. En el desplegable ), seleccionar la opción Agentes y artefactos.
- 3. En la pantalla Agentes y artefactos, seleccionar la pestaña Agentes.
- 4. Hacer clic en el botón 🕂 Añadir.
- 5. En la ventana de diálogo Crear nuevo agente, hacer clic en el apartado Localizaciones.
- 6. Desplegar el árbol de localizaciones (▶) hasta encontrar la instalación a la que se quiere asignar el Agente y seleccionarla ✓.
- 7. Hacer clic en el apartado Configuración general.
- 8. Introducir un **nombre** y una **dirección IP** para el Agente (el resto de los campos son opcionales).
- 9. Hacer clic en el botón Siguiente.

|                |                                       |            |                                                                                             |                    |                     |                                                                                                    |                                                                                                    |                                                                                                    | ⊗12                                                                                                    | ▲99                        | <b>0</b> 0                                                                                                    | ७९०                                                                                                    | -                                                                                                    |
|----------------|---------------------------------------|------------|---------------------------------------------------------------------------------------------|--------------------|---------------------|----------------------------------------------------------------------------------------------------|----------------------------------------------------------------------------------------------------|----------------------------------------------------------------------------------------------------|----------------------------------------------------------------------------------------------------|----------------------------|----------------------------------------------------------------------------------------------------|----------------------------------------------------------------------------------------------------|----------------------------------------------------------------------------------------------------|
| 🔔 Alarmas      | ٩                                     | Inspecció  | ón 👤 Re                                                                                     | des                |                     | Ę                                                                                                    | Estados                                                                                                    | 🕄 Consultas                                                                                                    | Config                                                                                                    | uración                    | ۹                                                                                                    | 0                                                                                                    | AG                                                                                                    |
| es y artefa    | actos                                 | 3          |                                                                                             |                    |                     |                                                                                                    |                                                                                                    |                                                                                                    | Localizac<br>Repositor<br>Agentes y                                                                                                    | iones<br>io<br>rartefactos | 2                                                                                                    |                                                                                                    |                                                                                                    |
| Agente         | 6                                     |            |                                                                                             | Artefactos         |                     |                                                                                                    |                                                                                                    |                                                                                                    |                                                                                                    |                            |                                                                                                    |                                                                                                    |                                                                                                    |
| 1 5            | Î                                     | <b>O</b> ( | Ŷ                                                                                           |                    |                     |                                                                                                    |                                                                                                    | Ba                                                                                                    | ásico A                                                                                                    | vanzado                    |                                                                                                    | Excel                                                                                                    | I.                                                                                                    |
|                |                                       | Estado     | Ŧ                                                                                           | Nombre             | Ŧ                   | Dirección IP                                                                                                    | Ŧ                                                                                                    | Información                                                                                                    | Ŧ                                                                                                    | Versión                    |                                                                                                    | 1                                                                                                    | T                                                                                                    |
| rds available. |                                       |            |                                                                                             |                    |                     |                                                                                                    |                                                                                                    |                                                                                                    |                                                                                                    |                            |                                                                                                    |                                                                                                    | *                                                                                                    |
| •              |                                       |            |                                                                                             |                    |                     |                                                                                                    |                                                                                                    |                                                                                                    |                                                                                                    |                            |                                                                                                    | 0 - 0 of 0                                                                                                    | items                                                                                                    |
|                |                                       |            |                                                                                             |                    |                     |                                                                                                    |                                                                                                    |                                                                                                    |                                                                                                    |                            |                                                                                                    |                                                                                                    |                                                                                                    |
|                |                                       |            |                                                                                             |                    |                     |                                                                                                    |                                                                                                    |                                                                                                    |                                                                                                    |                            |                                                                                                    |                                                                                                    |                                                                                                    |
|                |                                       |            |                                                                                             |                    |                     |                                                                                                    |                                                                                                    |                                                                                                    |                                                                                                    |                            |                                                                                                    |                                                                                                    |                                                                                                    |
|                |                                       |            |                                                                                             |                    |                     |                                                                                                    |                                                                                                    |                                                                                                    |                                                                                                    |                            |                                                                                                    |                                                                                                    |                                                                                                    |
|                | Alarmas Alarmas Agentes ds available. | Alarmas    | Alarmas Inspecció<br>Alarmas Inspecció<br>Agentes<br>S I S I S I<br>Estado<br>ds available. | Alarmas Nuspección | Alarmas Ninspección | Alarmas Naspección PRedes<br>Alarmas Naspección PRedes<br>Agentes Artefactos<br>Agentes Artefactos<br>↑ ↑ ↑ ↑ ↑ ↑ ↑ ↑ ↑ ↑ ↑ ↑ ↑ ↑ ↑ ↑ ↑ ↑ ↑ | Alarmas Napección P Redes<br>ses y artefactos<br>3<br>Agentes Artefactos<br>↑ ↑ ↑ ↑ ↑ ↑ ↓ ↓ ↓ ↓ ↓ ↓ ↓ ↓ ↓ ↓ ↓ ↓ ↓ ↓ | <ul> <li>▲ Alarmas ▲ Inspección 	 Redes</li> <li>Bes y artefactos</li> <li>Agentes</li> <li>Artefactos</li> <li>Agentes</li> <li>Artefactos</li> <li>Artefactos</li> <li>Estado ▼ Nombre ▼ Dirección IP ▼</li> <li>ds available.</li> </ul> | <ul> <li>▲ Alarmas ▲ Inspección 	 Redes</li> <li>Agentes</li> <li>Artefactos</li> <li>Agentes</li> <li>Artefactos</li> <li>Estado 	 Nombre 	 Dirección IP 	 Información</li> <li>ds available.</li> </ul> | A larmas Napección P Redes | A larmas N nspección P redes   A larmas Inspección P redes Estados Consultas Configuración   Localizaciones Repositorio   Agentes Artefactos     Agentes Artefactos     Se svailable.     Versión | A larmas N Inspección P Redes Personal Consultas Consultas Consul | A Marmas A Inspección R Redes Repositorio<br>Agentes Artefactos<br>Agentes Artefactos<br>Consultas Consultas Co |

| Crear nuevo agente ×                                       | Crear nuevo agente >                                       |
|------------------------------------------------------------|------------------------------------------------------------|
| Localizaciones 5                                           | Localizaciones •                                           |
| • • ©                                                      | Configuración general 🕜                                    |
| Brewery                                                    | Nombre                                                     |
| ALE Plant                                                  | Dirección IP                                               |
|                                                            |                                                            |
| Brewing LAGER                                              | Dirección                                                  |
| Bottling LAGER                                             | Código postal                                              |
| Cans LAGER                                                 | Ciudad                                                     |
| ORTER Plant                                                | País                                                       |
| STOUT Plant                                                | Ubicación                                                  |
| Configuración general 👻                                    |                                                            |
|                                                            |                                                            |
| Complete todos los campos obligatorios. CANCELAR SIGUIENTE | Complete todos los campos obligatorios. CANCELAR SIGUIENTE |

5 - Pantalla Agentes y artefactos / Agentes.

6 - Pantalla Agentes y artefactos / Agentes / Ventana Crear nuevo Agente.

### 2. AÑADIR AGENTES

Cómo dar de alta nuevos agentes en el servidor.

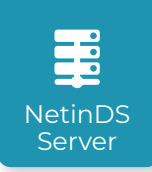

**10.** Se abre la ventana de diálogo **Token** que genera automáticamente el *token* que se pedirá durante la instalación del agente.

- 11. Hacer clic en el botón 🔽 Copiar \*.
- 12. Cerrar la ventana haciendo clic en la X de la esquina superior derecha.
- 13. El nuevo agente aparece en la tabla Agentes.

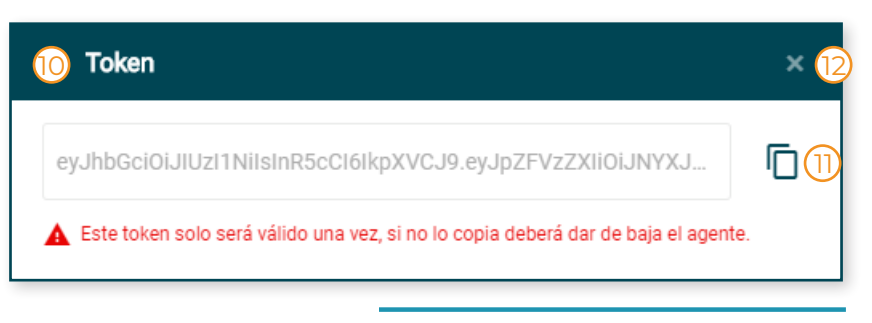

7 - Ventana Token.

#### ¡ATENCIÓN!

Los Agentes siempre se añaden a nivel **"Instalación"**, que es el último de la jerarquía de localizaciones creada en el sistema. \* El **Token** solo se genera una vez, copiarlo y guardarlo es imprescindible para realizar la instalación de los agentes.

| ۲          | 3      |         |      |            |         |                           |              |         |             | ⊗13     | 3 ▲99          | Θ0 | ବ୍ୟ1       |         |
|------------|--------|---------|------|------------|---------|---------------------------|--------------|---------|-------------|---------|----------------|----|------------|---------|
| ≡          | ļ A    | larmas  | ٩    | Inspecciór | n 🖵 Red | les                       | Ę            | Estados | 冠 Consultas | Config  | <u>uración</u> | ۹  | ?          | AG      |
| $\bigcirc$ |        |         |      |            |         |                           |              |         |             |         |                |    |            |         |
| Ager       | ntes y | artefa  | ctos | ;          |         |                           |              |         |             |         |                |    |            |         |
|            |        | Agentes | ;    |            |         | Artefactos                |              |         |             |         |                |    |            |         |
| 0          |        | 5       | Î    | ୍ତ 😭       |         |                           |              |         | Ba          | ásico A | vanzado        |    | 🗴 Exce     | ł       |
|            |        |         |      | Estado     | Ŧ       | Nombre T                  | Dirección IP | Ţ       | Información | Ŧ       | Versión        |    |            | T       |
|            | +      |         |      | no-data    | 13      | Brewery ALE Plant Bottlin | 10.10.50.199 |         | no-data     |         | no-data        |    |            | *       |
| •          | 1      | ×       |      |            |         |                           |              |         |             |         |                |    | 1 - 1 of 1 | l items |
|            |        |         |      |            |         |                           |              |         |             |         |                |    |            |         |
|            |        |         |      |            |         |                           |              |         |             |         |                |    |            |         |
|            |        |         |      |            |         |                           |              |         |             |         |                |    |            |         |
|            |        |         |      |            |         |                           |              |         |             |         |                |    |            |         |

8 - Pantalla Agentes y artefactos / Agentes / Tabla Agentes.

### 3. INSTALACIÓN DE AGENTES

Cómo instalar agentes en los terminales de trabajo de la planta.

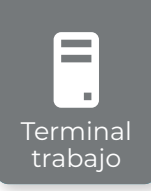

1. Copiar el archivo del Instalador de Agentes Netin (NetinDSAgent\_x64.exe) en el terminal de trabajo donde se va a instalar el Agente.

INFO...

La **guía de instalación paso a paso**, disponible en *https://docs.netin.io/installers/agent\_installer/* contiene información detallada sobre los distintos **tipos de instalación** y sus **opciones**.

- 2. Hacer doble clic para ejecutarlo.
- 3. Seguir las instrucciones del asistente de instalación para completar el proceso.

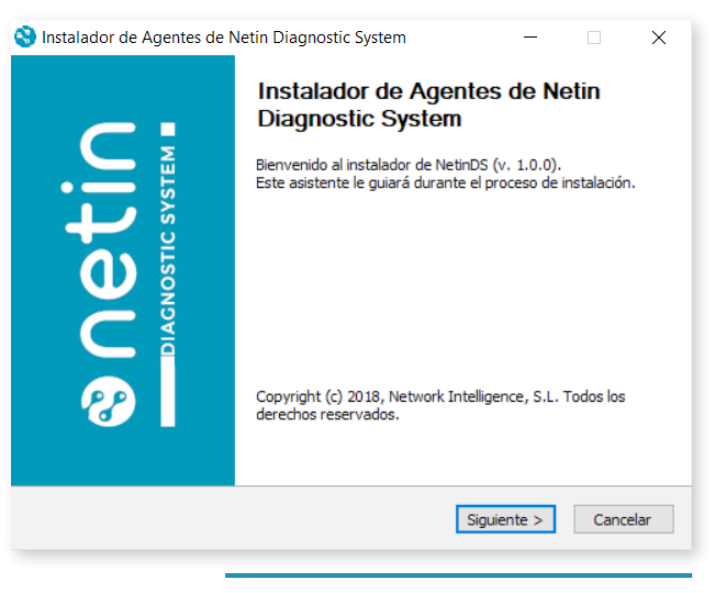

9 - Asistente de instalación de Agentes NetinDS.

#### ¡ATENCIÓN!

| 4 | Instalador de   | e Agentes de Netin Diagnostic SystemFormulario – 🛛 🗙 |
|---|-----------------|------------------------------------------------------|
|   | Formulario de i | instalación para versiones servidor                  |
|   |                 |                                                      |
|   | Servidor M      | 127.0.0.1                                            |
|   | AMQ M           | 127.0.0.1                                            |
|   | TBI             | Not Avaiable Yet                                     |
|   | AMQ R           | 127.0.0.1                                            |
|   |                 |                                                      |
|   | Token           |                                                      |
|   |                 |                                                      |
|   |                 |                                                      |

😪 🛛 Guía de inicio rápido - NetinDS

### **4. DESCUBRIMIENTO DE DISPOSITIVOS**

Cómo realizar el **proceso** de **descubrimiento** de dispositivos.

NetinDS Agent

- 1. Iniciar sesión en la web de NetinDS Agent (dirección IP del agente).
- 2. En el menú de navegación, hacer clic en 🏚 Configuración.
- 3. En el desplegable ), seleccionar Descubrimiento.
- **4.** En la pantalla **Descubrimiento**, seleccionar la instalación (último nivel) donde previamente se ha dado de alta el agente (punto 6 del apartado Agentes).
- 5. Hacer clic en el botón 🎲 Descubrir (el botón parpadea y el icono gira mientras dura el proceso).
- 6. La tabla se actualiza incorporando progresivamente los dispositivos que se van descubriendo.
- 7. Una vez finalizado el descubrimiento, hacer clic en el botón 🏟 Aplicar configuración.

|    | enetin                   |  |  |  |  |  |  |  |  |  |  |
|----|--------------------------|--|--|--|--|--|--|--|--|--|--|
|    | Usuario                  |  |  |  |  |  |  |  |  |  |  |
|    | Usuario<br>Contraseña O  |  |  |  |  |  |  |  |  |  |  |
|    | Recordarme               |  |  |  |  |  |  |  |  |  |  |
|    |                          |  |  |  |  |  |  |  |  |  |  |
| (1 | INICIAR SESIÓN           |  |  |  |  |  |  |  |  |  |  |
|    | Versión 1.2.0-beta.19+31 |  |  |  |  |  |  |  |  |  |  |

11 - Pantalla de inicio de sesión del Agente NetinDS.

| 3                              |                       |                                 |              |            | $\overline{2}$     | <b>⊗</b> 0 / | <b>A</b> 0 | <b>.</b> |
|--------------------------------|-----------------------|---------------------------------|--------------|------------|--------------------|--------------|------------|----------|
| 🋕 Alarmas 🔌 Inspección 👤 Redes |                       |                                 |              |            | Configuración      | ۹            | 0          | ወ        |
| Descubrimiento                 |                       |                                 |              |            | Funciones avanzada | 3            |            |          |
| Localizaciones                 | •                     |                                 | 6            | Bás        | ico Avanzado       | D            | Exce       |          |
| • <b>©</b>                     | Plantilla             | Nombre del fabricante           | Descripción  | <br>Origen | MAC                |              |            |          |
| ▼ Taller1                      | No records available. |                                 |              |            |                    |              |            |          |
| ▼ SE380                        | <b>∢</b> →            |                                 |              |            |                    |              | 0 - 0 of 0 | items    |
| 쁆 Montante C Izq 4             | Rangos:               | 10.10.50.\$ ×                   |              | <br>       |                    |              |            |          |
|                                | Tags:                 |                                 |              |            |                    |              |            |          |
|                                | Agrupaciones:         |                                 |              |            |                    |              |            |          |
|                                | Descripción:          | Escriba una descripción para la | localización |            |                    |              |            |          |
|                                |                       |                                 |              |            |                    |              |            |          |
|                                |                       |                                 |              |            |                    |              |            |          |
|                                | )                     |                                 |              |            |                    |              |            |          |

12 - Pantalla Descubrimiento (Agente NetindDS).

### 4. DESCUBRIMIENTO DE DISPOSITIVOS

Cómo asignar plantillas manualmente.

1. En la tabla de dispositivos descubiertos, hacer clic en el botón 🎤 Editar del equipo al que se quiere asignar una plantilla.

- 2. En la columna Plantilla, hacer clic en el desplegable 🕨 de la fila del dispositivo.
- 3. En el listado, seleccionar la plantilla que se quiere asignar al dispositivo.
- 4. Hacer clic en el botón 🕑 Actualizar de esa fila para guardar los cambios.
- 5. Hacer clic en el botón 🎢 Aplicar plantillas.
- 6. Hacer clic en el botón 🏟 Aplicar configuración.

| 8                              |                                       |                       |                                                      |              |               | <b>8</b> 0 / | ▲0         | <b>.</b> |
|--------------------------------|---------------------------------------|-----------------------|------------------------------------------------------|--------------|---------------|--------------|------------|----------|
| 🛕 Alarmas 🔌 Inspección 👤 Redes |                                       |                       |                                                      |              | Configuración | ٩            | 0          | ሳ        |
| Descubrimiento                 |                                       |                       |                                                      |              |               |              |            |          |
| Localizaciones                 |                                       | Bás                   | sico Avanzado                                        |              | Excel         | ŕ            |            |          |
| • ©                            | Plantilla                             | Nombre del fabricante | Descripción                                          | Origen       | MAC           | 1            |            |          |
| ▼ Taller1                      | Netin SNMP Default                    | no-data               | Siemens, SIMATIC NET, SCALANCE S615, 6GK5 61         | 10.10.50.2   | no-data       | 1            | Î          |          |
| ▼ SE380                        | Netin SNMP Default                    | no-data               | Linux, Cisco RV325, Version 1.4.2.17 Mon Oct 30 1    | 10.10.50.1   | no-data       | 1            | Î          |          |
| 器 Montante C Izq               | SCALANCE XM-400                       | no-data               | Siemens, SIMATIC NET, SCALANCE XM408-8C, 6G          | 10.10.50.19  | no-data       | /            | Î          |          |
|                                | Netin SNMP Default                    | 2)-data               | Hardware: Intel64 Family 6 Model 55 Stepping 8 AT/AT | 10.10.50.99  | no-data 4     | C            | ×          |          |
|                                | Netin ICMP Default                    | no-data               | Siemens, SIMATIC NET, SCALANCE W774-1 RJ45,          | 10.10.50.100 | no-data       | 1            | Î          |          |
|                                | Netin PNIO Default Netin SNMP Default | no-data               | Siemens, SIMATIC NET, SCALANCE X204-2, 6GK5 2        | 10.10.50.103 | no-data       | 1            | Î          |          |
|                                | Netin SNMP_PNIO<br>Default            | no-data               | Siemens, SIMATIC S7, CPU 1510SP F-1 PN, 6ES7 5       | 10.10.50.109 | no-data       | /            | Î          |          |
| ßß                             | SIMATIC S7-300                        | 4 5 ▶                 |                                                      |              |               | 1 - 7        | of 37 iten | าร       |
|                                | Rangos: 10.1                          | 0.50.\$ ×             |                                                      |              |               |              |            |          |

13 - Pantalla Descubrimiento (Agente NetindDS) / Asignación de plantillas.

### MÁS INFORMACIÓN

Manual de usuario e información legal.

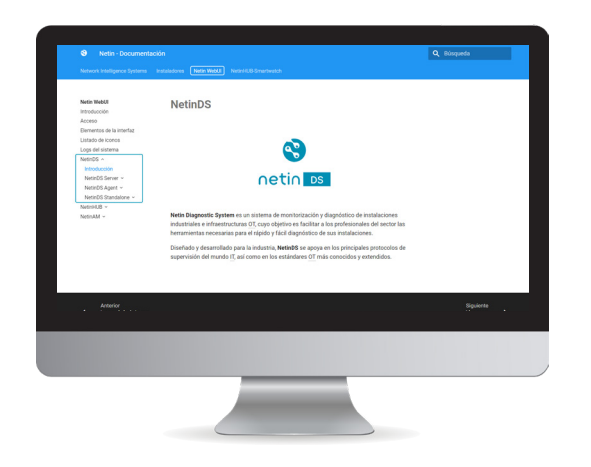

#### Manual de usuario

El **Manual de usuario** contiene información ampliada sobre todas las funcionalidades de **NetinDS**, incluyendo explicaciones detalladas de todas las opciones disponibles para cada una, así como imágenes e instrucciones paso a paso sobre su funcionamiento.

Puede consultar el **Manual de usuario** visitando el apartado **Netin WebUI/NetinDS** de la documentación online de Netin:

https://docs.netin.io/

#### Información legal

**NetinDS**, **Netin** y sus **logotipos** son marcas comerciales registradas de Netin Systems S.L. Esta marca comercial no se podrá utilizar sin autorización expresa de Netin.

La información sobre las funcionalidades del sistema y las imágenes publicadas en este documento pueden diferir de las que aparecen en su sistema, en función de la versión del software que usted tenga instalado. El diseño, las especificaciones, la información y las imágenes contenidas en esta guía están sujetos a modificaciones sin previo aviso.

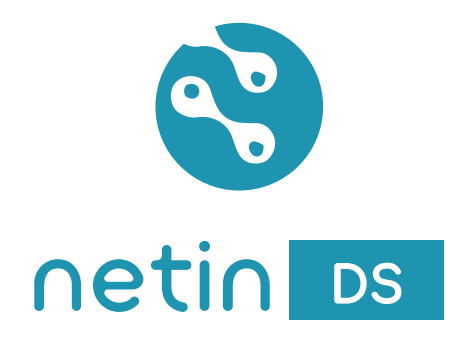

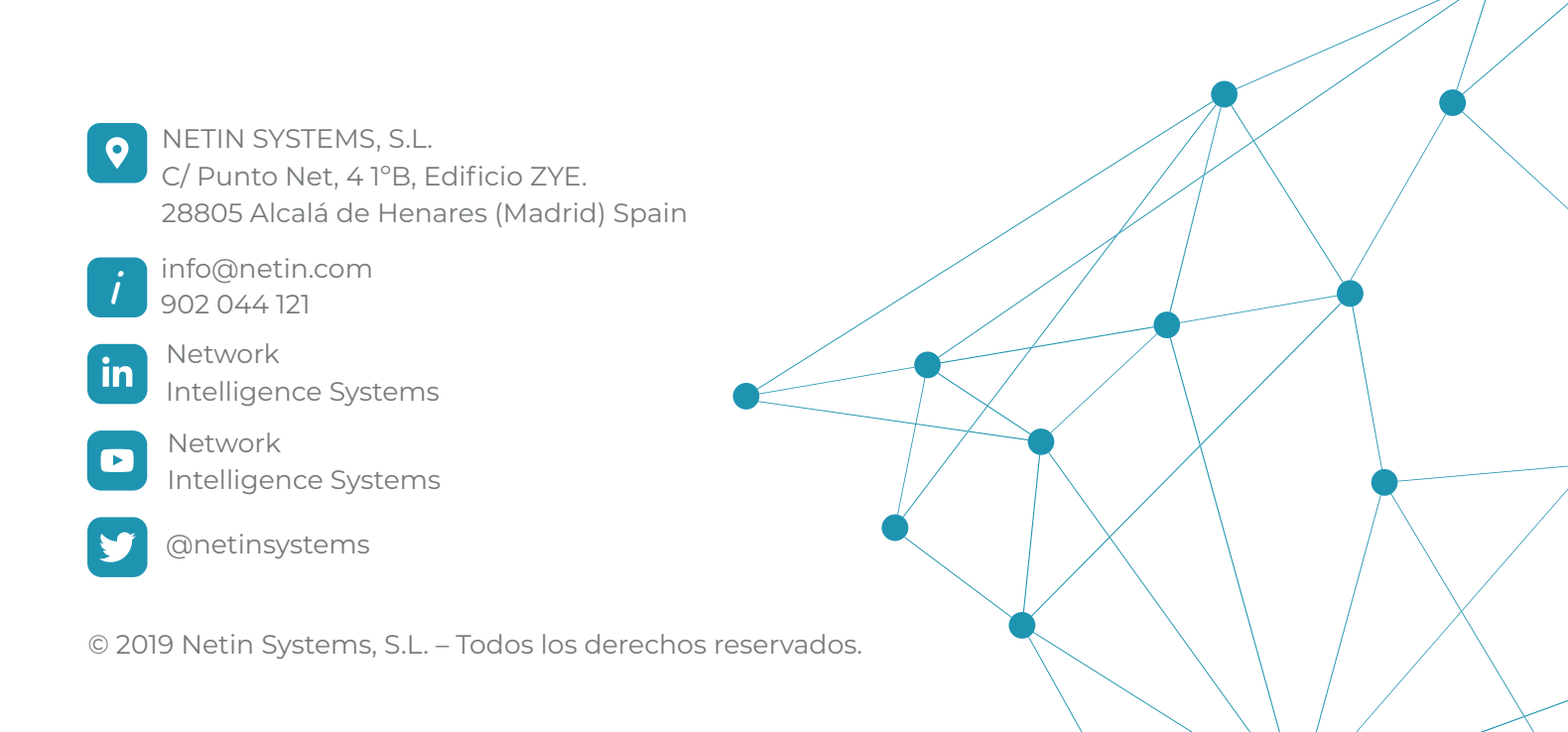